# Configurazione di IDS TCP Reset mediante VMS IDS MC

# Sommario

Introduzione **Prerequisiti** Requisiti Componenti usati Convenzioni Configurazione Esempio di rete Configurazioni Configurazione iniziale del sensore Importare il sensore in IDS MC Importare il sensore in Monitor di protezione Utilizza IDS MC per gli aggiornamenti della firma Configurazione del reset TCP per il router IOS Verifica Avvia attacco e reimpostazione TCP Risoluzione dei problemi Procedura di risoluzione dei problemi Informazioni correlate

# **Introduzione**

Nel documento viene fornita una configurazione di esempio di Cisco Intrusion Detection System (IDS) tramite VPN/Security Management Solution (VMS) e IDS Management Console (IDS MC). In questo caso, è stato configurato il reset TCP dal sensore IDS a un router Cisco.

# **Prerequisiti**

## **Requisiti**

Prima di provare questa configurazione, accertarsi di soddisfare i seguenti requisiti:

- Il sensore viene installato e configurato per rilevare il traffico necessario.
- L'interfaccia di sniffing viene estesa all'interfaccia esterna del router.

## Componenti usati

Le informazioni fornite in questo documento si basano sulle seguenti versioni software e hardware:

- VMS 2.2 con IDS MC e Security Monitor 1.2.3
- Sensore Cisco IDS 4.1.3S(63)
- Router Cisco con software Cisco IOS® versione 12.3.5

Le informazioni discusse in questo documento fanno riferimento a dispositivi usati in uno specifico ambiente di emulazione. Su tutti i dispositivi menzionati nel documento la configurazione è stata ripristinata ai valori predefiniti. Se la rete è operativa, valutare attentamente eventuali conseguenze derivanti dall'uso dei comandi.

## **Convenzioni**

Per ulteriori informazioni sulle convenzioni usate, consultare il documento <u>Cisco sulle convenzioni</u> nei suggerimenti tecnici.

# **Configurazione**

In questa sezione vengono presentate le informazioni necessarie per configurare le funzionalità descritte più avanti nel documento.

Nota: per ulteriori informazioni sui comandi menzionati in questa sezione, usare lo <u>strumento di</u> <u>ricerca</u> dei comandi (solo utenti <u>registrati</u>).

### Esempio di rete

Nel documento viene usata questa impostazione di rete:

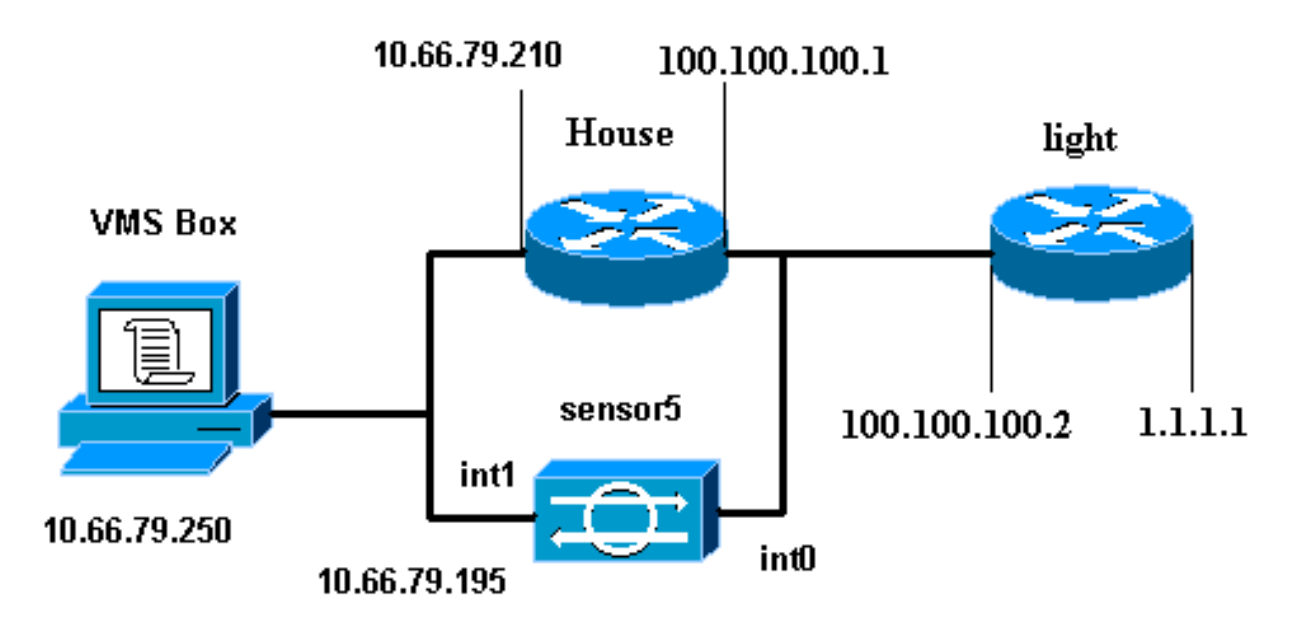

## **Configurazioni**

Nel documento vengono usate queste configurazioni.

• Luce router

!

ip classless

Router House

```
Luce router
Current configuration : 906 bytes
!
version 12.3
service timestamps debug uptime
service timestamps log uptime
no service password-encryption
1
hostname light
1
enable password cisco
!
username cisco password 0 cisco
ip subnet-zero
!
!
1
ip ssh time-out 120
ip ssh authentication-retries 3
!
call rsvp-sync
!
!
1
fax interface-type modem
mta receive maximum-recipients 0
!
controller E1 2/0
1
!
1
interface FastEthernet0/0
ip address 100.100.100.2 255.255.255.0
duplex auto
speed auto
1
interface FastEthernet0/1
ip address 1.1.1.1 255.255.255.0
duplex auto
speed auto
!
interface BRI4/0
no ip address
shutdown
!
interface BRI4/1
no ip address
shutdown
!
interface BRI4/2
no ip address
shutdown
!
interface BRI4/3
no ip address
shutdown
```

```
ip route 0.0.0.0 0.0.0.0 100.100.100.1
ip http server
ip pim bidir-enable
1
1
dial-peer cor custom
!
!
line con 0
line 97 108
line aux 0
line vty 0 4
login
!
end
Router House
Building configuration...
Current configuration : 797 bytes
!
version 12.3
no service pad
service timestamps debug datetime msec
service timestamps log datetime msec
no service password-encryption
1
hostname House
logging queue-limit 100
enable password cisco
!
ip subnet-zero
no ip domain lookup
1
!
interface Ethernet0
ip address 10.66.79.210 255.255.255.224
hold-queue 100 out
!
interface Ethernet1
 ip address 100.100.100.1 255.255.255.0
 ip classless
ip route 0.0.0.0 0.0.0.0 10.66.79.193
ip route 1.1.1.0 255.255.255.0 100.100.100.2
ip http server
no ip http secure-server
!
1
1
line con 0
stopbits 1
line vty 0 4 \,
password cisco
login
!
scheduler max-task-time 5000
```

```
Configurazione iniziale del sensore
```

end

**Nota:** se l'impostazione iniziale del sensore è già stata eseguita, passare alla sezione <u>Importare il</u> <u>sensore nell'MC IDS</u>.

- Collegare la console al sensore. Vengono richiesti un nome utente e una password. Se si sta effettuando la console per la prima volta nel sensore, è necessario eseguire il login con il nome utente cisco e la password cisco.
- 2. Verrà richiesto di modificare la password e di digitarla nuovamente per confermarla.
- 3. Digitare **setup** e immettere le informazioni appropriate ad ogni richiesta di impostazione dei parametri di base per il sensore, come indicato nell'esempio seguente: sensor5#setup

--- System Configuration Dialog ---

```
At any point you may enter a question mark '?' for help.
User ctrl-c to abort configuration dialog at any prompt.
Default settings are in square brackets '[]'.
Current Configuration:
networkParams
ipAddress 10.66.79.195
netmask 255.255.255.224
defaultGateway 10.66.79.193
hostname sensor5
telnetOption enabled
accessList ipAddress 10.66.79.0 netmask 255.255.255.0
exit.
timeParams
summerTimeParams
active-selection none
exit
exit
service webServer
general
ports 443
exit
exit
5 Save the config: (It might take a few minutes for the sensor
                     saving the configuration)
[0] Go to the command prompt without saving this config.
[1] Return back to the setup without saving this config.
[2] Save this configuration and exit setup.
Enter your selection[2]: 2
```

#### Importare il sensore in IDS MC

Completare questa procedura per importare il sensore nell'IDS MC.

- 1. Accedere al sensore. In questo caso, http://10.66.79.250:1741 o https://10.66.79.250:1742.
- 2. Eseguire l'accesso con il nome utente e la password appropriati.Nell'esempio, il nome utente è **admin** e la password è **cisco**.
- Scegliere VPN/Security Management Solution > Management Center e fare clic su IDS Sensor.
- 4. Fare clic sulla scheda Dispositivi e scegliere Gruppo sensori.
- 5. Evidenziare Globale e fare clic su Crea sottogruppo.

6. Immettere il Nome gruppo e assicurarsi che **Default** sia selezionato, quindi fare clic su **OK** per aggiungere il sottogruppo all'MC

|                            | Add Group                                                                                 |
|----------------------------|-------------------------------------------------------------------------------------------|
| Group Name:*               | test                                                                                      |
| Parent:                    | Global                                                                                    |
| Description:               |                                                                                           |
| Settings:                  | <ul> <li>Default (use parent values)</li> <li>Copy settings from group Global </li> </ul> |
|                            | OK Cancel                                                                                 |
| Note: <sup>*</sup> - Requi | red Field                                                                                 |

- 7. Scegliere **Dispositivi > Sensore**, evidenziare il sottogruppo creato nel passaggio precedente (in questo caso, **test**) e fare clic su **Aggiungi**.
- 8. Evidenziare il sottogruppo e fare clic su

#### Avanti.

| Select Sensor Group    |
|------------------------|
| 🔁 Global               |
| ⊟- <mark>⊜</mark> test |
|                        |
|                        |
|                        |
|                        |
|                        |
|                        |
|                        |
|                        |
|                        |

9. Immettere i dettagli come indicato in questo esempio e fare clic su **Avanti** per continuare.

| Identification                                                    |                      |  |  |  |  |
|-------------------------------------------------------------------|----------------------|--|--|--|--|
| IP Address:*                                                      | 10.66.79.195         |  |  |  |  |
| NAT Address:                                                      |                      |  |  |  |  |
| Sensor Name (required if not Discovering Settings):               | sensor5              |  |  |  |  |
| Discover Settings:                                                |                      |  |  |  |  |
| SSH Settings:                                                     |                      |  |  |  |  |
| User ID:*                                                         | cisco                |  |  |  |  |
| Password: (or pass phrase if using existing SSH keys): $^{\star}$ | Joholocholocholochol |  |  |  |  |
| Use Existing SSH keys:                                            |                      |  |  |  |  |
| Note: * - Required Field                                          |                      |  |  |  |  |

10. Quando viene visualizzato un messaggio che indica che la configurazione del sensore è stata importata correttamente, fare clic su Fine per

continuare.

| Import Status                                                    |           |  |  |
|------------------------------------------------------------------|-----------|--|--|
| Successfully imported sensor confi                               | guration. |  |  |
| Sensor Name: sensor5<br>Sensor Version: 4.1(3)S62<br>Group: test |           |  |  |
|                                                                  | <b>v</b>  |  |  |

11. Il sensore viene importato nell'IDS MC. In questo caso, viene importato il sensore 5.

| Sensor |                                              |
|--------|----------------------------------------------|
|        | All Selection<br>Global<br>Global<br>Sensor5 |
|        |                                              |

## Importare il sensore in Monitor di protezione

Completare questa procedura per importare il sensore in Security Monitor.

- 1. Nel menu del server VMS, scegliere VPN/Security Management Solution > Monitoring Center > Security Monitor.
- 2. Selezionare la scheda Devices, quindi fare clic su **Import** e immettere IDS MC Server Information, come indicato in questo

|          | Enter IDS MC server contact information: |  |  |  |  |  |
|----------|------------------------------------------|--|--|--|--|--|
|          | IP Address/Host Name:* 10.66.79.250      |  |  |  |  |  |
|          | Web Server Port:* 443                    |  |  |  |  |  |
|          | Username:* admin                         |  |  |  |  |  |
|          | Password:*                               |  |  |  |  |  |
| esempio. | Note: * - Required Field                 |  |  |  |  |  |

3. Selezionare il sensore (in questo caso **sensore5**) e fare clic su **Avanti** per continuare.

|              |      |              |             |          | Showing 1 records |
|--------------|------|--------------|-------------|----------|-------------------|
|              | lame | IP Address   | NAT Address | Туре     | Comment           |
| 1. 🔽 sensors | 5    | 10.66.79.195 |             | RDEP IDS | Comment           |
|              |      |              |             |          |                   |
|              |      |              |             |          |                   |
|              |      |              |             |          |                   |
|              |      |              |             |          |                   |
|              |      |              |             |          |                   |
|              |      |              |             |          |                   |
|              |      |              |             |          |                   |
|              |      |              |             |          |                   |

4. Se necessario, aggiornare l'indirizzo NAT del sensore, quindi fare clic su **Finish** (Fine) per continuare.

|            |                    |              |   | Showing 1 records |
|------------|--------------------|--------------|---|-------------------|
|            | Name               | IP Address   | 1 | NAT Address       |
| 1.         | sensor5            | 10.66.79.195 |   |                   |
|            | -                  |              |   |                   |
| L          |                    |              |   |                   |
| L          |                    |              |   |                   |
| L          |                    |              |   |                   |
| L          |                    |              |   |                   |
| L          |                    |              |   |                   |
| <b>.</b> - | - Editable columns |              |   |                   |

5. Fare clic su OK per completare l'importazione del sensore da IDS MC in Security

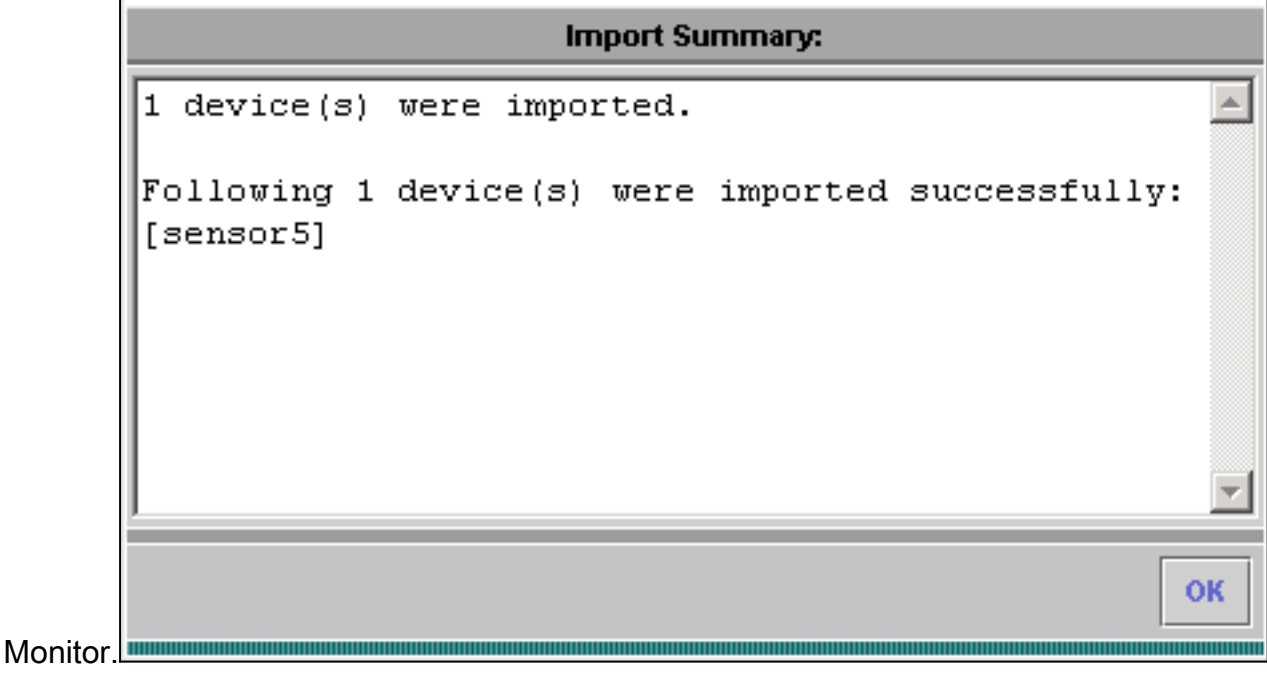

6. Èora possibile verificare che il sensore è stato importato correttamente

|                             |                                  |             |              |             | Showir      | ng 1-1 of 1 records |
|-----------------------------|----------------------------------|-------------|--------------|-------------|-------------|---------------------|
|                             |                                  | Device Name | IP Address   | NAT Address | Device Type | Description         |
| 1.                          | 0                                | sensor5     | 10.66.79.195 |             | RDEP IDS    | Comment             |
|                             | Rows per page: 10 - << Page 1 >> |             |              |             |             |                     |
| Add Edit Import View Delete |                                  |             |              |             |             |                     |

## Utilizza IDS MC per gli aggiornamenti della firma

In questa procedura viene illustrato come utilizzare IDS MC per gli aggiornamenti delle firme.

- 1. Scaricare gli aggiornamenti delle firme IDS di rete (solo utenti registrati) e salvarli nella directory C:\PROGRA~1\CSCOpx\MDC\etc\ids\updates\ del server VMS.
- 2. Dalla console del server VMS, scegliere VPN/Security Management Solution > Management Center > IDS Sensor.
- 3. Selezionare la scheda Configuration e fare clic su Updates.
- 4. Fare clic su Aggiorna firme IDS di rete.
- 5. Per continuare, selezionare la firma che si desidera aggiornare dal menu a discesa e fare clic su

| Α | p | p | lie | ca |
|---|---|---|-----|----|
|   | ~ | - |     |    |

|              | Update Network IDS Signa | ture Settings |       |
|--------------|--------------------------|---------------|-------|
| Update File: | IDS-sig-4.1-3-S63.zip    | •             |       |
|              |                          |               | Apply |

6. Selezionare i sensori da aggiornare e fare clic su Avanti per continuare.

|    |              |             |           |            | Showing 1 records      |
|----|--------------|-------------|-----------|------------|------------------------|
|    | IP Address   | Sensor Name | Version   | Created By | Created On             |
| 1. | 10.66.79.195 | sensor5     | 4.1(3)862 | admin      | 2003-12-15<br>11:32:13 |
|    |              |             |           |            |                        |
|    |              |             |           |            |                        |
|    |              |             |           |            |                        |
|    |              |             |           |            |                        |
| •  |              |             |           |            | •                      |
|    |              |             |           |            |                        |

7. Dopo aver richiesto di applicare l'aggiornamento al centro di gestione e al sensore, fare clic su Fine per

continuare.

| Summary                                                                                      |                                                                      |  |  |  |  |  |  |  |
|----------------------------------------------------------------------------------------------|----------------------------------------------------------------------|--|--|--|--|--|--|--|
| Verify the information below and Cli                                                         | Verify the information below and Click the Finish button to proceed. |  |  |  |  |  |  |  |
| Apply the IDS-sig-4.1-3-S63.zip update to the Anagement Center and to the following sensors: |                                                                      |  |  |  |  |  |  |  |
| sensor5 10.                                                                                  | 66.79.195                                                            |  |  |  |  |  |  |  |

8. Telnet o console nell'interfaccia della riga di comando del sensore. Vengono visualizzate informazioni simili a quelle riportate di seguito:

sensor5#
Broadcast message from root (Mon Dec 15 11:42:05 2003):
Applying update IDS-sig-4.1-3-S63.
This may take several minutes.
Please do not reboot the sensor during this update.
Broadcast message from root (Mon Dec 15 11:42:34 2003):
Update complete.
sensorApp is restarting
This may take several minutes.

9. Attendere alcuni minuti per consentire il completamento dell'aggiornamento, quindi immettere **show version** per la verifica.

sensor5#show version
Application Partition:
Cisco Systems Intrusion Detection Sensor, Version 4.1(3)S63
Upgrade History:
\* IDS-sig-4.1-3-S62 07:03:04 UTC Thu Dec 04 2003
IDS-sig-4.1-3-S63.rpm.pkg 11:42:01 UTC Mon Dec 15 2003

#### Configurazione del reset TCP per il router IOS

Completare questa procedura per configurare il reset TCP del router IOS.

- 1. Scegliere VPN/Security Management Solution > Management Center > IDS Sensor.
- 2. Selezionare la scheda Configurazione, selezionare il sensore in Selettore oggetti, quindi fare clic su **Impostazioni**.
- 3. Per aggiungere una nuova firma, selezionare **Firme**, fare clic su **Personalizzate**, quindi su **Aggiungi**.

| Signature Group: Custom 💌 Filter Source: Signature 💌 🔽 🛛 🔽 🖬 |           |           |        |         |             |                |  |  |
|--------------------------------------------------------------|-----------|-----------|--------|---------|-------------|----------------|--|--|
|                                                              |           |           |        |         | Showing 0-0 | ) of 0 records |  |  |
| E ID                                                         | Signature | Subsig ID | Engine | Enabled | Severity    | Action         |  |  |
| No records.                                                  |           |           |        |         |             |                |  |  |
| Rows per page: 10 - << Page 1 >>                             |           |           |        |         |             |                |  |  |
|                                                              |           |           |        |         | Add Edit    | Delete         |  |  |

- 4. Immettere il nuovo Nome firma, quindi selezionare il Motore (in questo caso, STRING.TCP).
- 5. Selezionare il pulsante di opzione appropriato per personalizzare i parametri disponibili, quindi fare clic su Modifica. In questo esempio, il parametro ServicePorts viene modificato in modo da modificarne il valore in 23 (per la porta 23). Viene inoltre modificato il parametro RegexString per aggiungere il valore testattack. Al termine, fare clic su OK per continuare.

|                    | Tune Signature Parameters |            |                                    |            |           |                  |     |  |
|--------------------|---------------------------|------------|------------------------------------|------------|-----------|------------------|-----|--|
| Signatur           | e Name                    | c <b>*</b> | mytest                             | _          |           |                  |     |  |
|                    | Engine                    | c <b>*</b> | STRING.TCP                         | •          |           |                  |     |  |
| Engine Description |                           | n:         | Generic TCP base<br>search Engine. | d string 🔺 |           |                  |     |  |
|                    |                           |            |                                    |            |           | Showing 25 reco  | ıds |  |
|                    |                           |            | Parameter Name                     | Value      | Default   | Required         |     |  |
|                    | 1.                        | C          | ServicePorts                       | 23         |           | Yes              |     |  |
|                    | 2.                        | С          | StorageKey                         | STREAM     | STREAM    | Yes              |     |  |
|                    | 3.                        | C          | RegexString                        | testattack |           | Yes              | ٦I  |  |
|                    | 4.                        | С          | SummaryKey                         | AaBb       | AaBb      | Yes              |     |  |
|                    | 5.                        | Ô          | Direction                          | ToService  | ToService | Yes              |     |  |
|                    | 6.                        | С          | Protocol                           | TCP        | TCP       | Yes              |     |  |
|                    | 7.                        | Ô          | AlarmDelayTimer                    |            |           | No               |     |  |
|                    | 8.                        | C          | Alarminterval                      |            |           | No               |     |  |
|                    | 9                         | $\sim$     | AlarmThrottle                      | Summarize  | Summarize | Nn               | -   |  |
|                    |                           |            |                                    |            | Edit      | Default OK Cance |     |  |

 Fare clic sul nome della firma per modificarne il livello di gravità e le azioni o per attivare/disattivare la firma.

|    | Signature Group: Custom 💌 Filter Source: Signature 💌 🗾 🛛 Filter |       |           |           |            |         |             |              |  |
|----|-----------------------------------------------------------------|-------|-----------|-----------|------------|---------|-------------|--------------|--|
|    |                                                                 |       |           |           |            |         | Showing 1-1 | of 1 records |  |
|    |                                                                 | ID    | Signature | Subsig ID | Engine     | Enabled | Severity    | Action       |  |
| 1. |                                                                 | 20001 | mytest    | 0         | STRING.TCP | Yes     | Medium      | None         |  |
|    | Rows per page: 10 - << Page 1 >>                                |       |           |           |            |         |             |              |  |
|    | Add Edit Delete                                                 |       |           |           |            |         |             |              |  |

7. In questo caso, il livello di gravità viene modificato in Alto e viene scelta l'azione Log & Reset. Per continuare, fare clic su

| Edit Signature(s) |                                               |  |  |  |  |
|-------------------|-----------------------------------------------|--|--|--|--|
| Signature: mytest |                                               |  |  |  |  |
|                   | Enable                                        |  |  |  |  |
| Severity:         | High 💌                                        |  |  |  |  |
| Actions:          | 🔽 Log 🔽 Reset 🗖 Block Host 🗖 Block Connection |  |  |  |  |
|                   | OK Cancel                                     |  |  |  |  |

8. La firma completa è simile alla

| seg | seguente:                                              |       |           |           |            |         |          |                |
|-----|--------------------------------------------------------|-------|-----------|-----------|------------|---------|----------|----------------|
|     | Signature Group: Custom 💌 Filter Source: ID 💌 🔽 Filter |       |           |           |            |         |          |                |
|     | Showing 1-1 of 1 reco                                  |       |           |           |            |         |          | 1 of 1 records |
|     |                                                        | ID    | Signature | Subsig ID | Engine     | Enabled | Severity | Action         |
| 1.  |                                                        | 20001 | mytest    | 0         | STRING.TCP | Yes     | High     | Log,Reset      |
|     | Rows per page: 10 💌 << Page 1 >>                       |       |           |           |            |         |          |                |
|     |                                                        |       |           |           |            |         | Add Edit | Delete         |

9. Scegliere **Configurazione > In sospeso**, controllare la configurazione in sospeso per verificare che sia corretta, quindi fare clic su

|        |    |   |                       |        | Sho                 | wing 1-1 of 1 records |
|--------|----|---|-----------------------|--------|---------------------|-----------------------|
|        |    |   | Pending Configuration | Туре   | Last Modified On    | Last Modified By      |
|        | 1. | ◄ | Global.test.sensor5   | Sensor | 2003-12-15 14:07:39 | admin                 |
|        |    |   | Rows per page: 10 💌   |        |                     | << Page <b>1</b> >>   |
| Colum  |    |   |                       |        |                     | Save Delete           |
| Salva. |    |   |                       |        |                     |                       |

10. Scegliere **Distribuzione > Genera**, quindi fare clic su **Applica** per trasferire le modifiche della configurazione al

| •        |  |
|----------|--|
| Sensore. |  |

| All        | Selection |
|------------|-----------|
| ⊡⊠ 🔁 GI    | obal      |
|            | ltest     |
| . <u>.</u> | 😰 sensor5 |
|            |           |
|            |           |
|            |           |
|            |           |
|            |           |
|            |           |

- 11. Scegliere Distribuzione > Distribuisci e fare clic su Sottometti.
- 12. Selezionare la casella di controllo accanto al sensore e fare clic su Distribuisci.
- 13. Selezionare la casella di spunta per il job nella coda e fare clic su **Avanti** per continuare.

|    |   |                                 |                     | Showing 1              | -1 of 1 records     |
|----|---|---------------------------------|---------------------|------------------------|---------------------|
|    |   | Configuration File Name         | Sensor Name         | Generated On           | Generated By        |
| 1. | ◄ | sensor5_2003-12-<br>15_17:00:14 | Global.test.sensor5 | 2003-12-15<br>17:00:14 | admin               |
|    |   | Rows per page: 10 💌             |                     |                        | << Page <b>1</b> >> |
|    |   | _                               |                     |                        |                     |

14. Immettere il nome del job e programmare il job come **Immediato**, quindi fare clic su **Fine**.

| Schedule Type                                                     |                   |  |  |  |  |  |
|-------------------------------------------------------------------|-------------------|--|--|--|--|--|
| Job Name: myjob1                                                  |                   |  |  |  |  |  |
| Immediate                                                         |                   |  |  |  |  |  |
| OScheduled<br>Start Time: December ▼ 15 ▼ 2003 ▼ 18 ▼ :54 ▼ :03 ▼ |                   |  |  |  |  |  |
| Retry Options                                                     |                   |  |  |  |  |  |
| Maximum Number Of Attempts 0                                      |                   |  |  |  |  |  |
| Time Between Attempts 15                                          | minutes           |  |  |  |  |  |
| Failure Options                                                   |                   |  |  |  |  |  |
| Overwrite conflicting sensor(s) configuration?                    |                   |  |  |  |  |  |
| Require correct sensor versions?                                  |                   |  |  |  |  |  |
| Notification Options                                              |                   |  |  |  |  |  |
| Email report to:                                                  | e the addresses ) |  |  |  |  |  |
| (which speen ying more than one recipient, comma separati         | s mo ddarosoos.)  |  |  |  |  |  |

- 15. Scegliere **Distribuzione > Distribuisci > In sospeso**.Attendere alcuni minuti fino al completamento di tutti i processi in sospeso. La coda dovrebbe quindi essere vuota.
- 16. Per confermare la distribuzione, scegliere Configurazione > Cronologia. Verificare che lo stato della configurazione sia Distribuito. Ciò significa che la configurazione del sensore è stata aggiornata

correttamente.

|                     | Showing 1-1 of 1 records |                             |          |                     |           |             |  |  |  |  |
|---------------------|--------------------------|-----------------------------|----------|---------------------|-----------|-------------|--|--|--|--|
|                     | Γ                        | Configuration File Name     | Status   | Generated           | Deployed  |             |  |  |  |  |
| 1.                  |                          | sensor5_2003-12-15_23:04:36 | Deployed | 2003-12-15 23:04:36 | 2003-12-1 | 15 23:09:55 |  |  |  |  |
| Rows per page: 10 💌 |                          |                             |          |                     |           |             |  |  |  |  |
|                     |                          |                             | View     | Delete              |           |             |  |  |  |  |

# **Verifica**

Per verificare che la configurazione funzioni correttamente, consultare questa sezione.

## Avvia attacco e reimpostazione TCP

Avviare un attacco di prova e controllare i risultati per verificare che il processo di blocco funzioni correttamente.

1. Prima di lanciare l'attacco, scegliere VPN/Security Management Solution > Monitoring Center

- > Security Monitor.
- 2. Selezionate Monitor dal menu principale e fate clic su Events.
- 3. Fare clic su Avvia Visualizzatore

#### eventi.

| Launch Event Viewer         |                                                                              |  |  |  |  |
|-----------------------------|------------------------------------------------------------------------------|--|--|--|--|
| Event Type:                 | Network IDS Alarms                                                           |  |  |  |  |
| Column Set:                 | Last Saved 💌                                                                 |  |  |  |  |
| Event Start Time:           | At Earliest     C At Time December      15      2003      22      26      06 |  |  |  |  |
| Event Stop Time: Oon't Stop |                                                                              |  |  |  |  |
|                             | Launch Event Viewer                                                          |  |  |  |  |

 Telnet da un router all'altro e digitare testattack per avviare l'attacco. In questo caso, ci siamo collegati in modalità Telnet dal router Light al router House. Non appena si preme <space> o <enter>, dopo aver digitato testattack, la sessione Telnet dovrebbe essere reimpostata.

| light# <b>teinet 100.100.100.1</b> |  |  |  |  |
|------------------------------------|--|--|--|--|
| Trying 100.100.100.1 Open          |  |  |  |  |
| User Access Verification           |  |  |  |  |
| Password:                          |  |  |  |  |
| house>en                           |  |  |  |  |
| Password:                          |  |  |  |  |
| house#testattack                   |  |  |  |  |
|                                    |  |  |  |  |

!--- The Telnet session is reset due to the !--- signature "testattack" being triggered.
[Connection to 100.100.100.1 lost]

5. Nel Visualizzatore eventi fare clic su **Esegui query su database** per i nuovi eventi.Viene visualizzato l'avviso relativo all'attacco lanciato in

| precedenza                     |                                      |          |             |                  |       |               |          |              |                     |
|--------------------------------|--------------------------------------|----------|-------------|------------------|-------|---------------|----------|--------------|---------------------|
| You Are Here:  Monitor  Events |                                      |          |             |                  |       |               |          |              |                     |
| Edit View Graph                | Actions                              |          |             |                  |       |               |          |              |                     |
| × * * +                        | <ul><li></li><li></li><li></li></ul> | *        | H 🔂         | 9%               |       | <b>II</b>   > | <u>@</u> | Event Vie    | wer                 |
| Count IDS Alarm Type           | Sig Name                             | Severity | Sensor Name | <b>OS</b> Family | OS    | Attack Type   | Service  | Protocol     | Prot                |
| 1 IDIOM                        | mytest                               | High     | sensor5     | ≺n/a>            | ≺n/a> | <n a=""></n>  | ≺n/a>    | <n a=""></n> | <n a<="" td=""></n> |
|                                |                                      |          |             |                  |       |               |          |              |                     |

 Nel Visualizzatore eventi, evidenziare l'allarme, fare clic con il pulsante destro del mouse e selezionare Visualizza buffer contesto o Visualizza NSDB per visualizzare informazioni più dettagliate

sull'allarme.

| Edit  | View    | Graph    | Actions                                                              |
|-------|---------|----------|----------------------------------------------------------------------|
|       | **      | * *      | 🕈 🐳 🖶 🖹 🗎 🛱 % 🔚 🔛 🕨 💌                                                |
| Count | IDS Ala | агт Туре | Sig Name Severity Sensor Name OS Family OS Attack Type Servi         |
| 1     | IDIOM   |          | mytest High sensor5 <n delete="" from="" grid<="" td="" this=""></n> |
|       |         |          | Delete From Database                                                 |
|       |         |          | Collapse First Group                                                 |
|       |         |          | View Context Buffer                                                  |
|       |         |          | View NSDB                                                            |
|       |         |          | Graph By Child                                                       |
|       |         |          | Graph By Time                                                        |
|       |         |          |                                                                      |
|       |         |          |                                                                      |

# Risoluzione dei problemi

Le informazioni contenute in questa sezione permettono di risolvere i problemi relativi alla configurazione.

Procedura di risoluzione dei problemi

Per risolvere il problema, completare la procedura seguente.

1. Nel MC IDS, scegliere **Report > Genera**.A seconda del tipo di problema, ulteriori dettagli sono disponibili in uno dei sette rapporti disponibili.

|                                  |   |                                        | Report Group: Audit Log  |  |  |  |  |
|----------------------------------|---|----------------------------------------|--------------------------|--|--|--|--|
|                                  |   |                                        | Showing 1-7 of 7 records |  |  |  |  |
|                                  |   | Available Reports                      | . ▼                      |  |  |  |  |
| 1.                               | 0 | Subsystem Report                       |                          |  |  |  |  |
| 2.                               | 0 | Sensor Version Import Report           |                          |  |  |  |  |
| З.                               | 0 | Sensor Configuration Import Report     |                          |  |  |  |  |
| 4.                               | œ | Sensor Configuration Deployment Report |                          |  |  |  |  |
| 5.                               | 0 | DS Sensor Versions                     |                          |  |  |  |  |
| 6.                               | 0 | Console Notification Report            |                          |  |  |  |  |
| 7.                               | 0 | Audit Log Report                       |                          |  |  |  |  |
| Rows per page: 10 💌 << Page 1 >> |   |                                        |                          |  |  |  |  |
|                                  |   |                                        | Select                   |  |  |  |  |

2. Mentre la funzione Blocking utilizza la porta Command e Control per configurare gli elenchi degli accessi del router, i Reset TCP vengono inviati dall'interfaccia di sniffing del sensore. Verificare di aver effettuato lo spanning della porta corretta, usando il comando set span sullo switch, come segue:

```
banana (enable) set span 2/12 3/6 both inpkts enable
Overwrote Port 3/6 to monitor transmit/receive traffic of Port 2/12
Incoming Packets enabled. Learning enabled. Multicast enabled.
banana (enable)
banana (enable)
banana (enable) show span
Destination
              : Port 3/6
!--- Connect to sniffing interface of the Sensor. Admin Source : Port 2/12
!--- In this case, connect to Ethernet1 of Router House. Oper Source : Port 2/12
Direction : transmit/receive
Incoming Packets: enabled
Learning
           : enabled
Multicast
               : enabled
```

 Se il comando TCP Reset non funziona, accedere al sensore e immettere il comando show event. Avviare l'attacco e verificare se l'allarme è attivato. Se l'allarme viene attivato, verificare che sia impostato per il tipo di azione Reset TCP.

# Informazioni correlate

set span

- Pagina di supporto per Cisco Secure Intrusion Detection
- Documentazione per Cisco Secure Intrusion Detection System
- Pagina di supporto per CiscoWorks VPN/Security Management Solution

Documentazione e supporto tecnico – Cisco Systems